## Πως να μπείτε στη πλατφόρμα

## Από τη κεντρική σελίδα του ιστότοπου κάντε κλικ στο "ΕΓΓΡΑΦΕΙΤΕ ΓΙΑ ΜΑΘΗΜΑΤΑ":

| εδα τεκίνα η μαθήση<br>Διαδικτυακά<br>μαθήματα.                                                                                                    |   |
|----------------------------------------------------------------------------------------------------|---|
| Τα διαδικτυακά μαθήματα εκπαίδευσης θα παρέχουν τις βασικές δεξιότητες σχετικά με την εφαρμογή των μεθόδων της βιολογικής γεωργίας στα αγροκτήματα. Ο επιχειρηματίας που ασχολείται με τη βιολογική γεωργία, θα έχει την ευκαιρία να γνωρίσει όλους τους κανονισμούς που άσχολείται με τη βιολογική γεωργία, θα έχει την ευκαιρία να γνωρίσει όλους τους κανονισμούς που άσχολείται με τη βιολογική γεωργίας και να γνωρίσει της διάλορες ποικιλίες για την επιλογή, την προετοιμασία και τη διαχείριση του αγρονομικού σχεδίου του αγροκτήματος. |   |
| ΠΡΟΣΘΗΚΗ                                                                                                    | A |

Συμπληρώστε τη φόρμα συμμετοχής και αφού ολοκληρώσετε κάντε κλικ στο "Συνδεθείτε":

|                                                                                                    | START UP B                                                                                                    | WARTWAIA IASTITTURAN. | ALL ALL ALL ALL ALL ALL ALL ALL ALL ALL                                                                       |
|----------------------------------------------------------------------------------------------------|----------------------------------------------------------------------------------------------------|-----------------------|----------------------------------------------------------------------------------------------------|
| Student Registration                                                                                                    | ation                                                                                                    |                       |                                                                                                    |
| Ονομα                                                                                                    |                                                                                                    | Επώνσμο               |                                                                                                    |
| Όνομα                                                                                                    |                                                                                                    | Επώνομο               |                                                                                                    |
| Όνομα χρήστη                                                                                                    |                                                                                                    | E-Mail                |                                                                                                    |
| Όνομα χρήστη                                                                                                    |                                                                                                    | E-Mail                |                                                                                                    |
| Ημερομηνία γέννησης                                                                                                    | Хώря                                                                                                    |                       | Τηλέφωνο                                                                                                    |
| dd/mm/aaaa                                                                                                    | Xuipe                                                                                                    |                       | Τηλέφωνα                                                                                                    |
| ΟΧΙ<br>Εργάζεστε;                                                                                                    | ▼ Τι είδους εταιρία έχ                                                                                                    | ете;                  |                                                                                                    |
| 000                                                                                                    | 🗙 Δεν έχω αγράκτ                                                                                                    | ημα 👻                 |                                                                                                    |
| UXI                                                                                                    |                                                                                                    | Επιβεβαίωση κωδικο    | ύ πρόσβασης                                                                                                   |
| Κωδικός πρόσβασης                                                                                                    |                                                                                                    |                       |                                                                                                    |
| ΟΜ<br>Κωδικός πρόσβασης<br>Κωδικός πρόσβασης                                                                                                    |                                                                                                    | Επιβεβαίωση κωδι      | κού πρόσβασης                                                                                                 |
| υχι<br>Κωδικός πρόσβασης<br>Κωδικός προσβασης<br>Θα ήθελα να παρακολουθήσω τα:                                                                                                    |                                                                                                    | Επιβεβούωση κωδι      | κού πρόσβασης                                                                                                 |
| εχτ<br>Κωδικός πρόσβασης<br>Καδικός πρόσβασης<br>Θα ήθελα να παρακολουθήσω τα:<br>Πρόγραμμα μαθημάτων για αρχά                                                                                                    | ipiaus 🗸                                                                                                    | Επιβεβεείωτη κιωδι    | κού πρόσβασης                                                                                                 |
| υλί<br>Κωδικός πρόσβασης<br>Κωδικός πρόσβασης<br>Θα ήθιλα να παρακολουθήσω το:<br>Πρόγραφμα μαθημάτων για αρχό<br>Παροκαλώ επλέξετε τις ακόλουθες δ                                                                              | ιρισυς                                                                                                    | Επιβεβαίωση κωδι      | κού πρόσβασης                                                                                                 |
| υκα<br>Κωδικοίς πρόσβασης.<br>Κωδικοίς πρόσβασης<br>Θα ήθιλα να παρακολουθήσω το:<br>Πρόγραμμα μαθημάτων για αρχά<br>Παροκολώ απλιέζετα τις ακολουδίς δ<br>ΟΜε το παρόν συμφωνώ ότι το βρη<br>μαλοντικκές Αρσαπροτήστις, αυτό μα | ιρισιος.<br>Φηλώσεις για να οριστικοποιήστει<br>ουργοί του προγραμματας μοδημ<br>ουργοί του προγραμματας μοδημ<br>οπορί να αλλάζεται. | Επιβεβαίωση κωδι      | ται εμικούπνησε που λια και τις κωλητικρωσου,<br>τος εμληκοιόλορς του μουλοφήνατος πορυλητι<br>κομ μοροβησεύς |

## Πως να ξεκινήσετε τη σειρά μαθημάτων

Πρόσβαση στην ηλεκτρονική πλατφόρμα του e-learning:

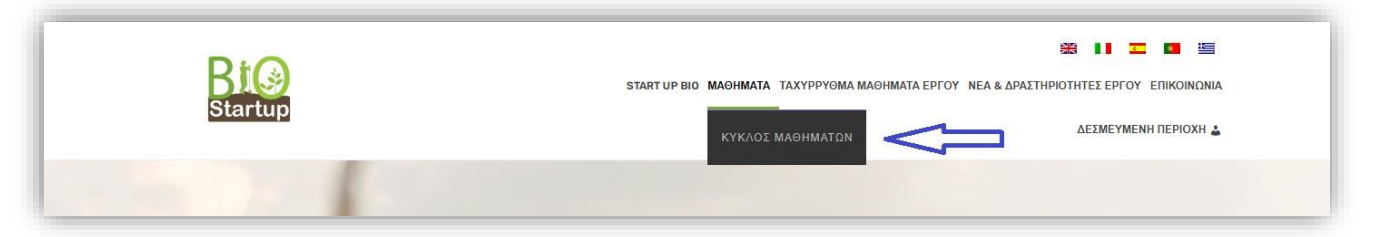

Κάντε κλικ στη σειρά μαθημάτων που σας ενδιαφέρει να παρακολουθήσετε:

| Αρχεία: Courses                                                                           |
|-------------------------------------------------------------------------------------------|
| 1 Course                                                                                  |
| Beginner                                                                                  |
| BASIC COURSE ON ORGANIC<br>AGRICULTURE<br>AGRICULTURE<br>A 1 © 15h<br>Buge by StartUp Bio |
| Ελεύθερος 🤤 Continue Course                                                               |

Αφού μπείτε μέσα στη σειρά μαθημάτων που επιλέξατε κάντε κλικ στο "Εγγραφείτε Τώρα":

| BASIC COURSE ON ORGANIC                                                     | and the second second sec |  |  |
|-----------------------------------------------------------------------------|----------------------------------------------------------------------------------------------------|--|--|
| AGRICULTURE                                                                 | A CONTRACTOR OF A CONTRACT                                                                                                    |  |  |
| Επίπεδο μαθήματος: <b>Beginner</b>                                          |                                                                                                    |  |  |
| διάρκεια<br>15h                                                             |                                                                                                    |  |  |
|                                                                             | Ελεύθερος                                                                                                    |  |  |
| Περιγραφή                                                                   | Εννραφείτε Τώρα                                                                                                    |  |  |
| START AND DELIVERY OF THE COURSE                                            |                                                                                                    |  |  |
| Registration: October 20 <sup>th</sup> to December 15 <sup>th</sup> 2020    | Απαιτήσεις                                                                                                    |  |  |
| Realization: November 1 <sup>st</sup> 2020 to January 30 <sup>th</sup> 2021 | No specific and previous agronomic knowledge is required.                                                                                                    |  |  |

Αν σας ζητηθεί για τη πρόσβαση μπορεί να χρειαστούν καποιες πληροφορίες που συμπληρώσατε στη φόρμα συμμετοχής

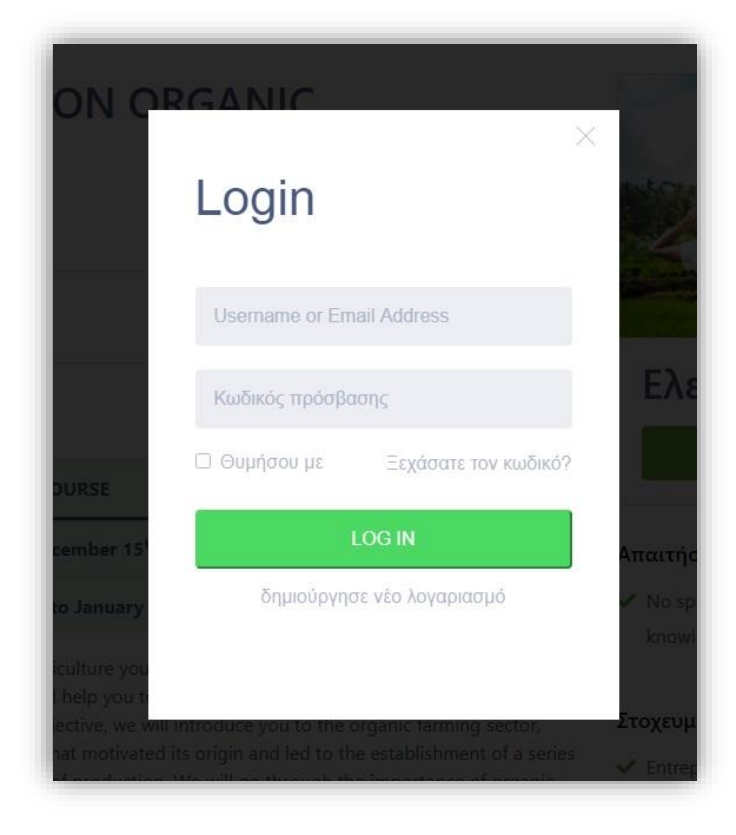

Κάντε κλικ στο "ξεκίνημα σειράς μαθημάτων" για να μπείτε μέσα στα μαθήματα.:

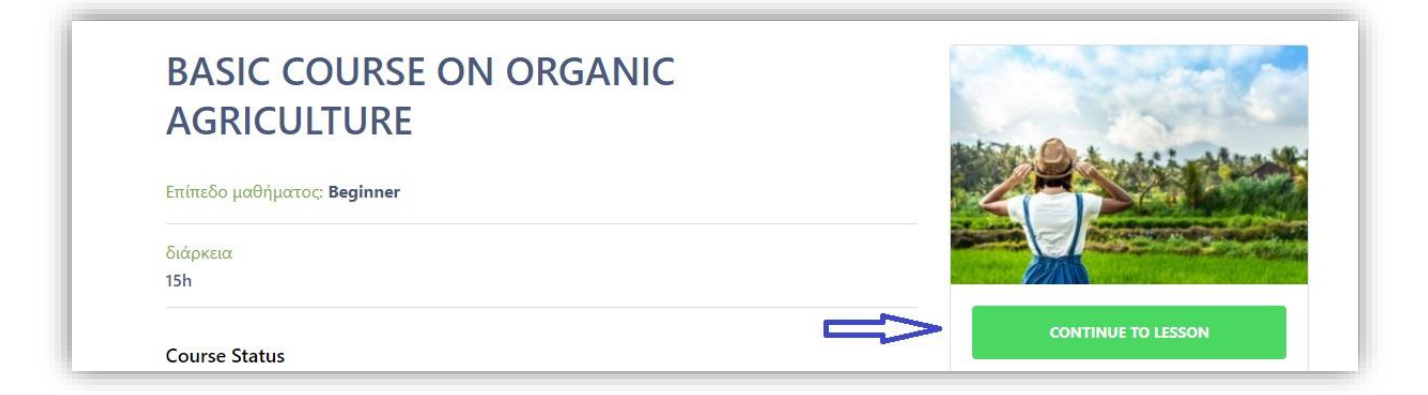

## Τώρα μπορείτε να δείτε τα μαθήματα:

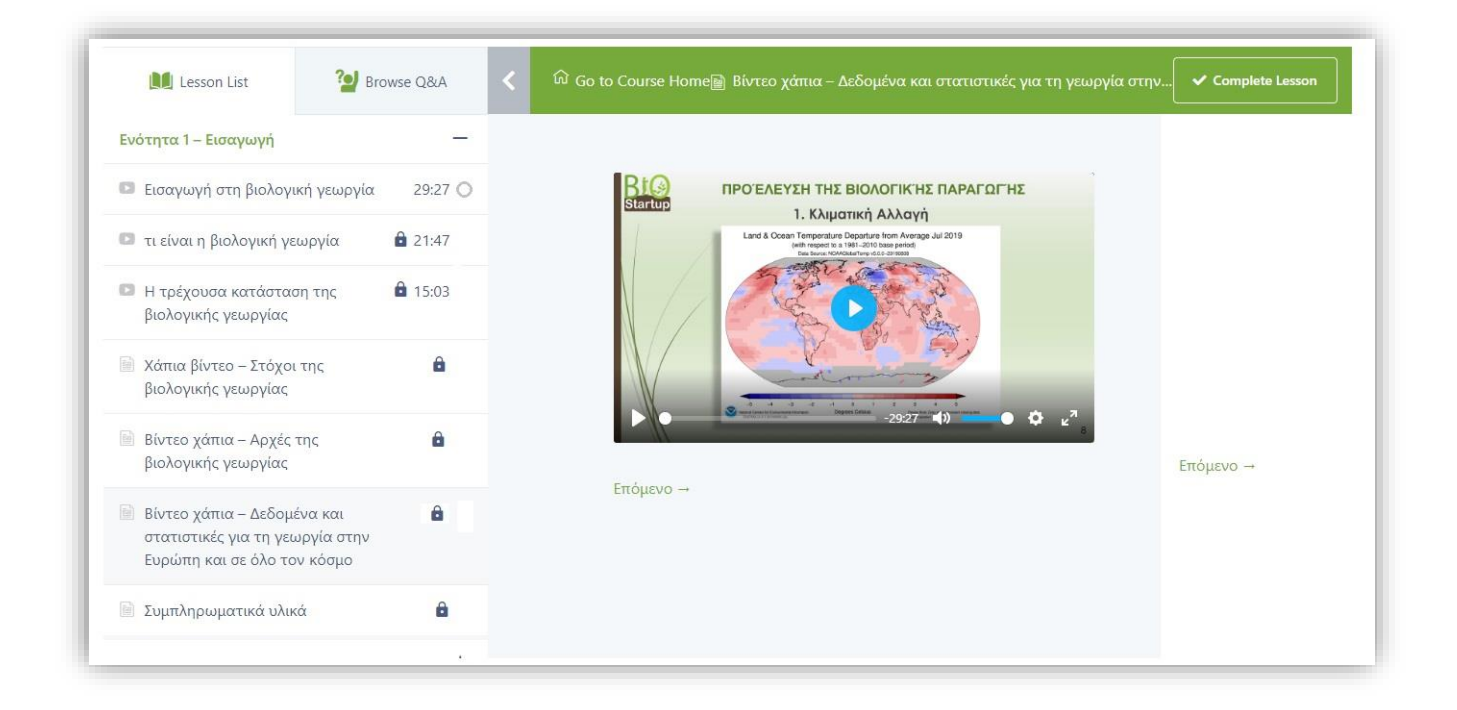